# ARCHIWUM PRAC DYPLOMOWYCH

#### ELEKTRONICZNE WYPEŁNIANIE PROTOKOŁU EGZAMINU DYPLOMOWEGO W APD

Opracował: Remigiusz Ciemiński

CENTRUM INFORMATYCZNE UAM

Data dokumentu: 01.09.2020 r.

#### Instrukcja dla:

- Przewodniczącego komisji egzaminacyjnej,
- Promotora pracy dyplomowej,
- Recenzenta pracy dyplomowej,

## LOGOWANIE DO ARCHIWUM PRAC DYPLOMOWYCH

Archiwum Prac Dyplomowych znajduje się na stronie internetowej o adresie:

### https://apd.amu.edu.pl

| Uniwersytet im Adama Mickiewicza w Poznaniu - Cen | trainy System Uwierzytelniania Nie jesteś załogowany <b>i zało</b> g                                                                                                    | guj się |
|---------------------------------------------------|----------------------------------------------------------------------------------------------------|---------|
| Archiwum Prac                                     |                                                                                                    |         |
| ARCHIWUM PRAC<br>DYPLOMOWYCH UAM                  | Archiwum Prac Dyplomowych Uniwersytetu im. Adama Mickiewicza w Poznaniu                                                                                                    |         |
| KONTAKT                                           | Przerwy w dostępie do usług                                                                                                    |         |
|                                                   | W dniach od 20.08.2020 (czwartek) godz. 15.30 do 21.08.2020 (piątek) godz. 6.00 będą prowadzone prace związane z aktualizacją systemu USOS oraz<br>systemów pokrewnych (USOSweb, APD, OSA, Ankieter, SRS). W tym czasie dostęp użytkowników do wyżej wymienionych systemów nie będzie możliwy.<br>Przepraszamy za utrudnienia. |         |

Rysunek 1. APD

Po otwarciu strony należy kliknąć w prawym górnym rogu zaloguj się.

Otworzy się strona Centralny System Uwierzytelniania UAM, na której należy podać **identyfikator** użytkownika i hasło a następnie kliknąć *ZALOGUJ*:

| Centralny System<br>UAM Uwierzytelniania     |
|----------------------------------------------|
| Wprowadź dane logowania                      |
| Identyfikator użytkownika:                   |
| Hasło:                                       |
| ZALOGUJ WYCZYŚĆ Polski English               |
| Uniwersytet im. Adama Mickiewicza w Poznaniu |

## WYPEŁNIANIE PROTOKOŁU EGZAMINU DYPLOMOWEGO

Protokół egzaminu w Archiwum Prac Dyplomowych (APD) może utworzyć **przewodniczący komisji** w przypadku, gdy zostały uzupełnione wszystkie recenzje i praca znajduje się na etapie *5 (Praca gotowa do obrony).* 

W celu wypełnienia protokołu w APD:

1. Należy kliknąć w link *Protokół egzaminu* widoczny w sekcji Autor:

| Autor pracy<br>Wpisywanie danych pracy | $\rightarrow 2^{\text{Autor pracy}} \text{Przesyłanie plików z pracą} \rightarrow 3^{\text{Promotor}} \text{Akceptacja danych} \rightarrow 4^{\text{Promotor i re}} \text{Wystawian}$                           | keenzenci<br>nie recenzji 🔭 5 Praca gotowa do obrony                   |
|----------------------------------------|----------------------------------------------------------------------------------------------------|------------------------------------------------------------------------|
| Informacje o pracy                     |                                                                                                    |                                                                        |
| Język pracy:                           | język polski [PL]                                                                                                    |                                                                        |
| Tytuł:                                 | Aplikacja obsługi magazynu w oparciu o technologię Visual C# 2008 i NE<br>serwera baz danych Firebird 2.1<br>Warehouse management application based on Visual C# 2008 and .NET<br>Firebird 2.1 database engine. | ET Framework 3.5 z wykorzystaniem<br>Framework 3.5 technology with use |
| Autor:                                 | Bartłomiej Mytko Switch Compared Structure (Compared Structure)<br>Magisterium na kierunku informatyka, specjalność informatyka stosowana na<br>programie DM-InfStos<br>DM-InfStos<br>Potokół egzaminu          | الله Wiadomość do autorów الله                                         |

Rysunek 3. Link - Protokół egzaminu

2. Następnie kliknąć w UTWÓRZ PROTOKÓŁ.

| € wróć c | o pracy                                       | -                                                                                     |
|----------|-----------------------------------------------|---------------------------------------------------------------------------------------|
| 4        | Protokół dla tego eg<br>Jeśli jesteś przewodł | gzaminu jeszcze nie istnieje.<br>Iniczącym komisji tego egzaminu, możesz go utworzyć. |
| UTWÓRZ P | ιοτοκόι                                       |                                                                                       |
|          |                                               |                                                                                       |

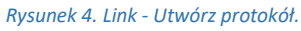

3. Trzeba potwierdzić komunikat, który pojawi się w nowym oknie.

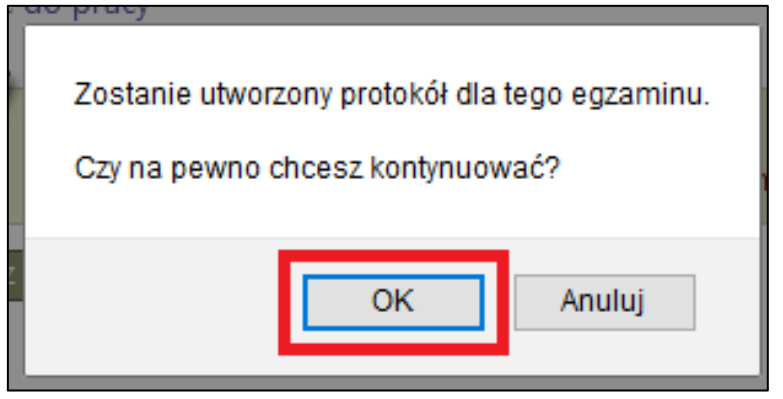

Rysunek 5. Komunikat.

4. W momencie rozpoczęcia egzaminu (wypełniania protokołu) należy kliknąć w **ROZPOCZNIJ EGZAMIN**.

| e wróć do pracy Protokół został utworzony Statuc                                                                                                    |  |
|----------------------------------------------------------------------------------------------------|--|
| Image: Status         Image: Status         Egzamin oczekuje na rozpoczęcie.         Data egzaminu: 2020-07-21 13:00         Image: Status         Image: Status         Image: Sta |  |

Rysunek 6. Rozpoczęcie egzaminu.

5. Należy potwierdzić komunikat, który pojawi się w nowym oknie

| Rozpoczęcie egzaminu oznacza, że egzaminowany przystępuje do egzaminu.<br>Czy na pewno chcesz kontynuować? |
|----------------------------------------------------------------------------------------------------|
| OK Anuluj                                                                                                  |
| Rysunek 7. Komunikat.                                                                                      |

6. Kolejnym krokiem jest dodawanie pytań poprzez przycisk DODAJ PYTANIE.

| Egzamin rozpoczęty: przewodn     Data egzaminu: 2020-07-21 13:00     COFNU ROZPOCZĘCIE EGZAMINU     Pytrania | iczący może edytować j | pytania.            |            |      |               |
|----------------------------------------------------------------------------------------------------|------------------------|---------------------|------------|------|---------------|
| i COFNU ROZPOCZĘCIE EGZAMINU                                                                                 |                        |                     |            |      |               |
| Pytania                                                                                                    |                        |                     |            |      |               |
| r ytania                                                                                                    |                        |                     |            |      |               |
|                                                                                                    | Nie do                 | odano jeszcze żadny | ych pytań. |      |               |
|                                                                                                    |                        |                     |            |      | DODAJ PYTANIE |
|                                                                                                    |                        |                     |            | i ZA | KOŃCZ EGZAMIN |

| Rysunek 8. | Dodawani | e pytań. |
|------------|----------|----------|
|------------|----------|----------|

7. Do każdego pytania należy dodać treść oraz ocenę – następnie kliknąć ZAPISZ.

| Edycja pyta     | ania                                               | x |
|-----------------|----------------------------------------------------|---|
| * Treść:        | Limit 2000, wprowadzono 14 znaków<br>Treść pytania |   |
| * Ocena:        | Limit 20, wprowadzono 1 znaków 4                   |   |
| * - pola wymaga | ANULUJ ZAPISZ                                      |   |

Rysunek 9. Dodawanie pytań.

8. Przewodniczący komisji ma możliwość poprawiania oraz usuwania pytań – za pomocą linków znajdujących się przy każdym dodanym pytaniu.

| Pyta | nia              |                        |       |                                           |
|------|------------------|------------------------|-------|-------------------------------------------|
| 1.   | Treść:<br>Ocena: | Treść pytania<br>4     |       | W dół                                     |
| 2.   | Treść:<br>Ocena: | Testowe pytanie<br>5   |       | W górẹ ♠<br>W dół ়<br>Edytuj ♪<br>Usuń ♪ |
| 3.   | Treść:<br>Ocena: | Testowe pytanie 3<br>3 |       | W górę ♠<br>Edytuj 争<br>Usuń 争            |
|      |                  |                        | DOI   | DAJ PYTANIE                               |
|      |                  | 6                      | ZAKOI | ŃCZ EGZAMIN                               |

Rysunek 10. Edycja pytań.

9. Po zakończeniu egzaminu (wypełnianiu protokołu) należy kliknąć **ZAKOŃCZ EGZAMIN**.

| Stat | us                           |                                                                            |                                           |
|------|------------------------------|----------------------------------------------------------------------------|-------------------------------------------|
| i    | <b>Egzamin</b><br>Data egzan | rozpoczęty: przewodniczący może edytować pytania.<br>inu: 2020-07-21 13:00 |                                           |
| i    | OFNIJ ROZPO                  | CZĘCIE EGZAMINU                                                            |                                           |
| Pyta | ania                         |                                                                            |                                           |
| 1.   | Treść:<br>Ocena:             | Treść pytania<br>4                                                         | W dół ♥<br>Edytuj ₱<br>Usuń ₱             |
| 2.   | Treść:<br>Ocena:             | Testowe pytanie<br>5                                                       | W górẹ ♠<br>W dół ়<br>Edytuj ♪<br>Usuń ♪ |
| з.   | Treść:<br>Ocena:             | Testowe pytanie 3<br>3                                                     | W górę ♠<br>Edytuj 争<br>Usuń 争            |
|      |                              | 00                                                                         | DAJ PYTANIE                               |
|      |                              |                                                                            | ŃCZ EGZAMIN                               |

Rysunek 11. Zakończ egzamin.

10. Kolejnym krokiem jest wystawienie oceny poprzez przycisk EDYTUJ OCENY.

| Ocena | Wartość<br>liczbowa | Waga                                                                                                    | Wartość<br>ważona                                                   |
|-------|---------------------|----------------------------------------------------------------------------------------------------|---------------------------------------------------------------------|
| _     | 4,26                | 0,6                                                                                                    | 2,556                                                               |
| brak  | brak                | 0,2                                                                                                    | brak                                                                |
| brak  | brak                | 0,2                                                                                                    | hrak                                                                |
|       |                     |                                                                                                    | EDYTUJ OCENY _                                                      |
| 3,956 |                     |                                                                                                    |                                                                     |
| dobry |                     |                                                                                                    |                                                                     |
|       | Ocena<br>           | Ocena     Wartość<br>liczbowa        4,26       brak     brak       brak     brak       3,956     dobry | OcenaWartość<br>liczbowaWaga4,260,6brakbrak0,2brakbrak0,23,956dobry |

Rysunek 12. Edytuj oceny.

#### 11. W celu wystawienia oceny z pracy dyplomowej należy kliknąć w przycisk **WSTAW OCENĘ**.

| Edycja ocen         |       |                  | X                       |
|---------------------|-------|------------------|-------------------------|
|                     | Ocena | Wartość liczbowa | Waga                    |
| Średnia ze studiów: | -     | 4,26             | 0,6                     |
| Ocena z pracy:      | ~     |                  | 0,2                     |
| Ocena z egzaminu:   |       | -                | 0,2                     |
|                     |       | ANULU            | J ZAPISZ I OBLICZ WYNIK |
|                     | 21    |                  |                         |

Rysunek 13. Wystaw ocenę z pracy dyplomowej.

12. W nowym oknie aplikacja pokaże informacje o recenzjach oraz wyliczoną ocenę z pracy - Średnia wg skali. W celu zapisania oceny należy kliknąć – *PRZEPISZ ŚREDNIĄ*.

| Oceny z recenzji                                 |            |               |           |                 |         |                       |                  |
|--------------------------------------------------|------------|---------------|-----------|-----------------|---------|-----------------------|------------------|
| Aplikacja obsługi magazyr<br>danych Firebird 2.1 | nu w oparc | iu o technolo | gię Visua | l C# 2008 i NET | Framewo | rk 3.5 z wykorzystani | em serwera baz   |
| Liczba recenzentów: 2                            | 2 Licz     | ba recenzji:  | 2         | Liczba ocen:    | 2       | Średnia ocen pracy:   | 3,25             |
| Liczba pr                                        | ac: 1      |               |           |                 |         |                       |                  |
| Liczba prac z obliczoną oce                      | ną: 1      |               |           |                 |         |                       |                  |
| Średnia z obliczonych oc                         | en: 3,2    | 5             |           |                 |         |                       |                  |
| Średnia wg sk                                    | ali: 3     |               |           |                 |         |                       |                  |
|                                                  |            |               |           |                 |         | ANULUJ F              | PRZEPISZ ŚREDNIĄ |
| Iwacu                                            |            |               |           | henle           |         |                       |                  |

Rysunek 14. Ocena z pracy.

13. W celu wystawienia oceny z egzaminu dyplomowego należy rozwinąć listę w kolumnie Ocena i wybrać ocenę z egzaminu. Następnie należy zatwierdzić oceny poprzez - **ZAPISZ I OBLICZ WYNIK.** 

|                     | Ocena | Wartość liczbowa | Waga                  |
|---------------------|-------|------------------|-----------------------|
| Średnia ze studiów: | -     | 4,26             | 0,6                   |
| Ocena z pracy:      | v     | 3 WYSTAW OCENĘ   | 0,2                   |
| Ocena z egzaminu:   |       | -                | 0,2                   |
|                     |       |                  |                       |
|                     | 2     | ANULU            | ZAPISZ I OBLICZ WYNIK |
| 22.2                | 3     |                  |                       |
|                     | 3,5   |                  |                       |
| Uwagi:              | 4     | brak             |                       |
|                     | 4,5   | EDY              | μ                     |
|                     | 5     |                  |                       |

Rysunek 15. Oceny.

14. Po uzupełnieniu ewentualnych uwag, należy zatwierdzić protokół poprzez – **ZATWIERDŹ PROTOKÓŁ – WYNIK POZYTYWNY.** 

| wagi: brak | Dcena na dyplomie: dostateczny plus<br>Jwagi: brak<br>EDYTUJ _ | Wynik studiów:     | 3,756            |          |
|------------|----------------------------------------------------------------|--------------------|------------------|----------|
| wagi: brak | Jwagi: brak                                                    | Ocena na dyplomie: | dostateczny plus |          |
| EDYTUJ _   |                                                                | Uwagi:             |                  | brak     |
|            |                                                                |                    |                  | EDYTUJ _ |

Rysunek 16. Zatwierdzanie protokołu.

 Ostatnim krokiem jest podpisanie protokołu – w tym celu należy kliknąć w przycisk **PODPISZ PROTOKÓŁ.** Podpis w pierwszej kolejności składa przewodniczący komisji, a następnie wszyscy pozostali członkowie komisji.

| Oceny             |                   |                     |      |                   |                        |
|-------------------|-------------------|---------------------|------|-------------------|------------------------|
|                   | Ocena             | Wartość<br>liczbowa | Waga | Wartość<br>ważona |                        |
| Średnia ze studió | w:                | 4,26                | 0,6  | 2,556             |                        |
| Ocena z prac      | ry: 3             | 3                   | 0,2  | 0,6               |                        |
| Ocena z egzamin   | <mark>u:</mark> 3 | 3                   | 0,2  | 0,6               |                        |
| Wynik studió      | w: 3,756          |                     |      |                   |                        |
| Ocena na dyplom   | ie: dostateczny   | plus                |      |                   |                        |
| Wynik egzamir     | и: РОДУТУМИ       | Y                   |      |                   |                        |
| Uwagi:            |                   | brak                |      |                   |                        |
|                   |                   |                     |      |                   | i COFNIJ ZATWIERDZENIE |
| Podpisy           |                   |                     |      |                   |                        |
| Przewodniczący    | mgr inż. Jacek    |                     |      | NIEPODPISANY      |                        |
| Członek komisji   | dr Mariusz        |                     |      | NIEPODPISANY      |                        |
|                   |                   |                     |      | PODPISZ PROTOKÓŁ  |                        |

Rysunek 167. Podpisywanie protokołu.

16. Protokół uznaje się za zatwierdzony dopiero po złożeniu podpisów przez wszystkich członków komisji.

| S | tatu | IS                                                                                                    |
|---|------|----------------------------------------------------------------------------------------------------|
|   |      | Protokół został już przez Ciebie podpisany.                                                                               |
|   | i    | Egzamin zakończył się z wynikiem pozytywnym.<br>Protokół jest zatwierdzony i podpisany przez wszystkich członków komisji. |
|   |      | Data egzaminu: 2020-07-21 13:00                                                                                           |

Rysunek 18. Zatwierdzony protokół.

| Podpisy         |                |                               |
|-----------------|----------------|-------------------------------|
| Przewodniczący  | mgr inż. Jacek | PODPISANY<br>2020-08-26 15:26 |
| Członek komisji | dr Mariusz     | PODPISANY<br>2020-08-26 15:27 |
|                 |                |                               |

Rysunek 179. Stan podpisów.